## geteduroam on iOS

## Download

You can download the geteduroam App from the Apple App Store  $\square$  .

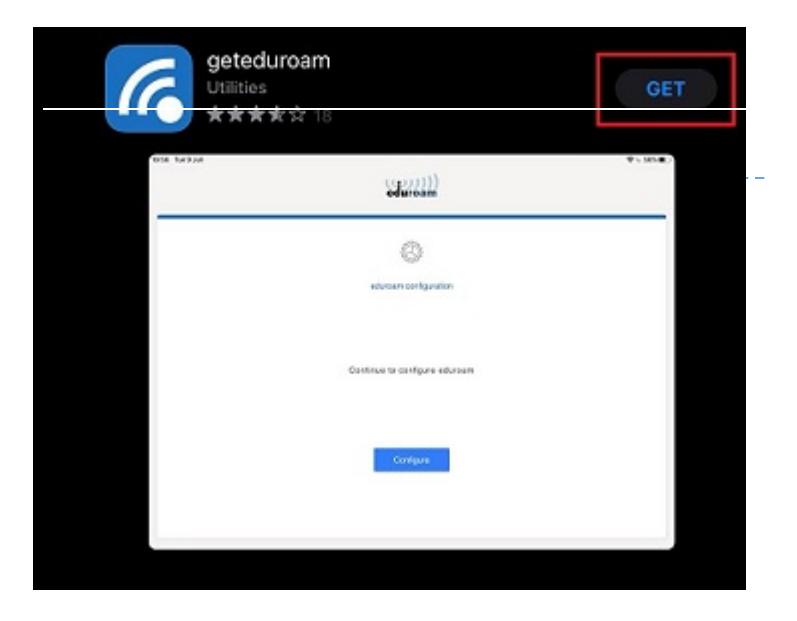

If you are installing the app for the first time, your device may ask you to permit the download. If so, confirm the pop-up with **"Allow**" to proceed.

Once the download is finished open the app to proceed with the setup.

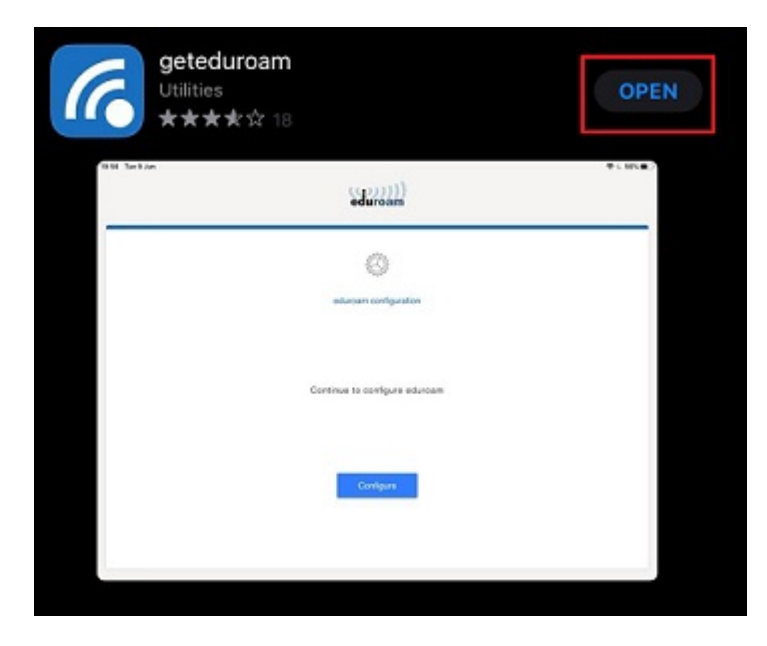

## Setup

The app will now guide you through the configuration process. First, you will have to find and select the **Universität Siegen** via the searchbar.

| eduroam                 |  |
|-------------------------|--|
| Ø                       |  |
| eduroam configuration   |  |
| A Select an institution |  |
|                         |  |
|                         |  |
| Next                    |  |
|                         |  |
|                         |  |

In the next step, your device will ask for your username and password.

Note: Your username needs to fit the form [username + @uni-siegen.de] (e.g. <u>g123456@uni-siegen.de</u>).

| (()))<br>eduroam                                          |
|-----------------------------------------------------------|
| UNIVERSITÄT<br>SIEGEN                                     |
| Usemanie                                                  |
| username@uni-siegen.de                                    |
| Password                                                  |
|                                                           |
| Note: If the connection fails, please check your password |
|                                                           |
|                                                           |
| GONNECT TO NETWORK                                        |
| Need help? Click here for support                         |
|                                                           |
|                                                           |
|                                                           |

After you have provided your information and confirmed with **"Connect To Network**", your device will ask for permission to connect to the network, so confirm with **"Allow**" and **"Join**" to connect.

| eduroam                                                                                                    |
|----------------------------------------------------------------------------------------------------|
| <image/> <section-header><image/><section-header><text><text><text></text></text></text></section-header></section-header> |

Eduroam has now been configured and you can connect to the **eduroam** network.